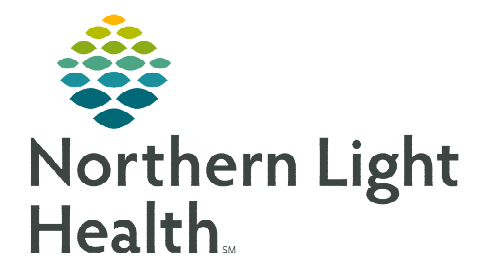

## From the Office of Clinical Informatics Cerner Millennium Using the InPt Multi-Patient Task List March 20, 2024

# Dietitians use the InPt Multi-Patient Task list (MPTL) to view and manage tasks for nutrition consults, referrals, and other tasks.

#### **Using the Inpatient Multi-Patient Task List**

The InPt Multi-Patient Task List can be used to view and manage inpatient and ambulatory task consult orders.

- > From one task list, the following tasks will be available:
  - Nutrition Assessment this task fires for inpatient consults.
  - Dietitian Referral the Dietitian Referral task that fires when YES is selected in Dietitian Referral field of the Oncology Nutrition Screening section of the Oncology Patient Education Note Form.
  - Oncology Dietitian Consult the Oncology Dietitian Consult order will only be used by providers from the ambulatory practices listed in the table on page 2 for oncology patients ONLY.

#### Setting Up the InPt Multi-Patient Task List (MPTL)

- **<u>STEP 1</u>**: Select **InPt MP Task List** from the toolbar.
- **<u>STEP 2</u>**: Click **Options** in the toolbar.
- **<u>STEP 3</u>**: Select **Task List Properties**.
- **<u>STEP 4</u>**: Select a desired **Time Frame**.
- **<u>STEP 5</u>**: Click **Patient List** tab.
- <u>STEP 6</u>: Check the box next to **Choose a Patient List** and select **Departmental View**.
  - On the right side under Location Filters, click the + next to All Locations.
  - Locate and place a check in the boxes next to the ambulatory locations listed in the table below.
  - Providers from these locations will enter the Oncology Dietitian Consult order for dietitian consults for oncology patients ONLY.

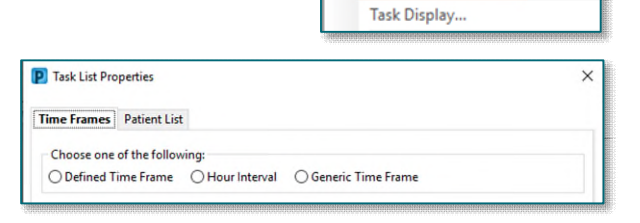

Options Help

Task List Properties.

InPt MP Task List

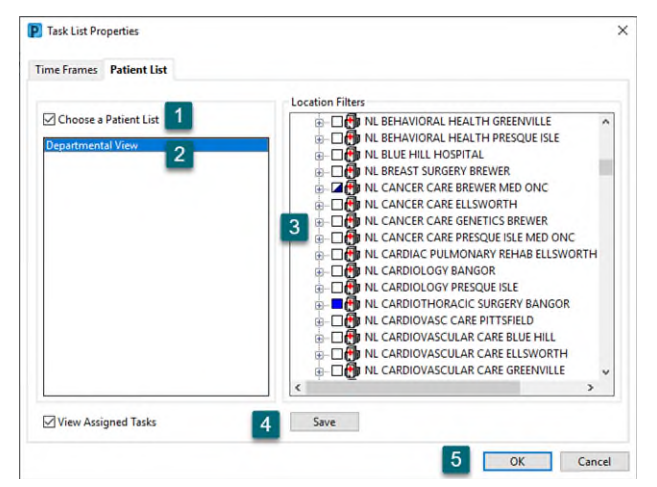

<u>NOTE</u>: Recommendation for the NL Cancer Care Brewer Med Onc location is to expand the list and only put a check in the boxes for NL Cancer Care Brewer Med Onc and NL Cancer Care Brewer Med Treatment.

► I CANCER CARE BREWER MED ONC
■ I Subscription of the second second

**<u>STEP 7</u>**: Click **Save**, then click **OK**.

| Locations                                    |                                                    |  |  |  |  |  |  |
|----------------------------------------------|----------------------------------------------------|--|--|--|--|--|--|
| NL Cancer Care Med Onc Brewer                | NL Cancer Care Med Onc Brewer Treatment            |  |  |  |  |  |  |
| NL Pediatric Cancer Care Brewer              | NL Pediatric Cancer Care Brewer Treatment          |  |  |  |  |  |  |
| NL Palliative Care Bangor                    | NL Rheumatology Brewer                             |  |  |  |  |  |  |
| NL Breast Surgery Brewer                     | NL Cardiothoracic Surgery Bangor                   |  |  |  |  |  |  |
| NL Ear Nose and Throat Care Bangor           | NL Ear Nose and Throat Care Bangor at Webber Suite |  |  |  |  |  |  |
| NL Eastern Maine Medical Center (*applicable |                                                    |  |  |  |  |  |  |
| Inpatient Units)                             |                                                    |  |  |  |  |  |  |

#### InPt Multi-Patient Task List Columns

|   | Location/Room/Bed | Name                        | Provider Name          | Task Description           | Mnemonic                   | Order Details                                                        | Order Status | Scheduled Date and Time | Task Status |
|---|-------------------|-----------------------------|------------------------|----------------------------|----------------------------|----------------------------------------------------------------------|--------------|-------------------------|-------------|
| - | 60 ONC_E          | TESTING, LUIS<br>01/01/1975 | SMITH - TEST03 , LANCE | Oncology Dietitian Consult | Oncology Dietitian Consult | Start: 03/07/24 14:32:00 EST, Reason for Assessment: Testing testing | Ordered      | 03/07/2024 14:32 EST    | Pending     |

- > The **first column** displays the status of the task.
  - indicates the task is in a **Pending status**.
  - *V* indicates the task is in a **Completed status**.
- > The **second column** displays symbols such as:
  - **•** displays for STAT orders.
  - Displays for tasks with a note documented.
- Location/Room/Bed displays the encounter location in which the order was placed on. If placed on an inpatient encounter, the inpatient unit, room and bed will display.
- > Name column displays the patient's name and date of birth.
- > **Provider Name** displays the ordering provider.
- > Task Description displays the name of the task.
- > Order Details displays the order date, priority, and the details.
- > Order Status displays the status of the order.
- > Scheduled Date and Time displays the date and time the order was placed.
- > Task Status displays the status of the task.

### Sorting the Multi-Patient Task List

- ➢ Clicking the header of a column will change the way the MPTL is sorted.
  - Only one filter can be in place at a time.
  - A black carat displays in the column header in which sorting has been performed. Scheduled Date and Time

#### Adding a Note to the Multi-Patient Task List

- **<u>STEP 1</u>**: Right-click anywhere in the patient row and select **Create Admin Note**.
  - The note is used to pass along pertinent patient information.
- **<u>STEP 2</u>**: Once a note is documented, a note symbol *w*ill be in the second column.
- **<u>STEP 3</u>**: To view the note, click the note symbol
- <u>STEP 4</u>: To remove the note, click the note symbol **b** and select **Clear**.
- STEP 5: Click OK.

#### **Completing a Task from the Multi-Patient Task List**

To document a task as completed:

- Select the task and right-click to open the documentation options.
- Select **Chart Done** once the task has been completed.
  - A green checkmark displays to the left of the task and the **Task Status** will update to **Complete**.
  - Refresh the screen using the **minutes ago** button and the task will fall off the MPTL.

#### Setting Multi-Patient Task List to Automatic Refresh

To set the MPTL to automatically refresh:

- From the InPt Multi-Patient Task List, click Options in the Toolbar.
- Hover over the **Automatic Refresh** option and select one of the available times to set the auto-refresh.

For questions regarding process and/or policies, please contact your unit's Clinical Educator or Clinical Informaticist. For any other questions please contact the Customer Support Center at: 207-973-7728 or 1-888-827-7728.

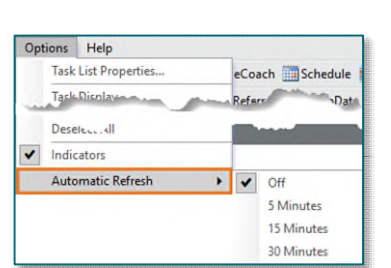

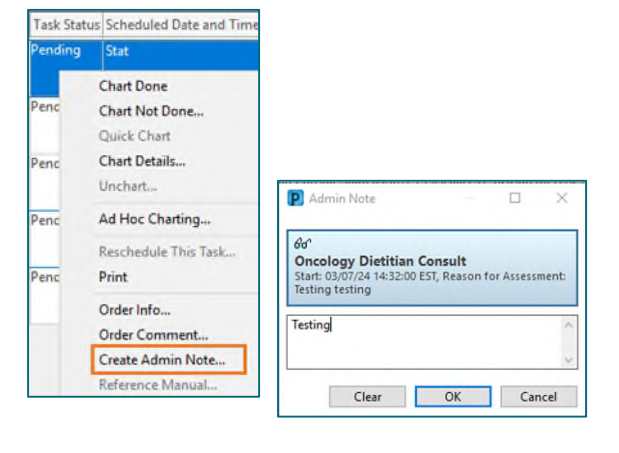